## **MPPSC ITI Principal Exam.**

- 1. Go to <u>www.mponline.gov.in</u>.
- 2. Click on Citizen Services.

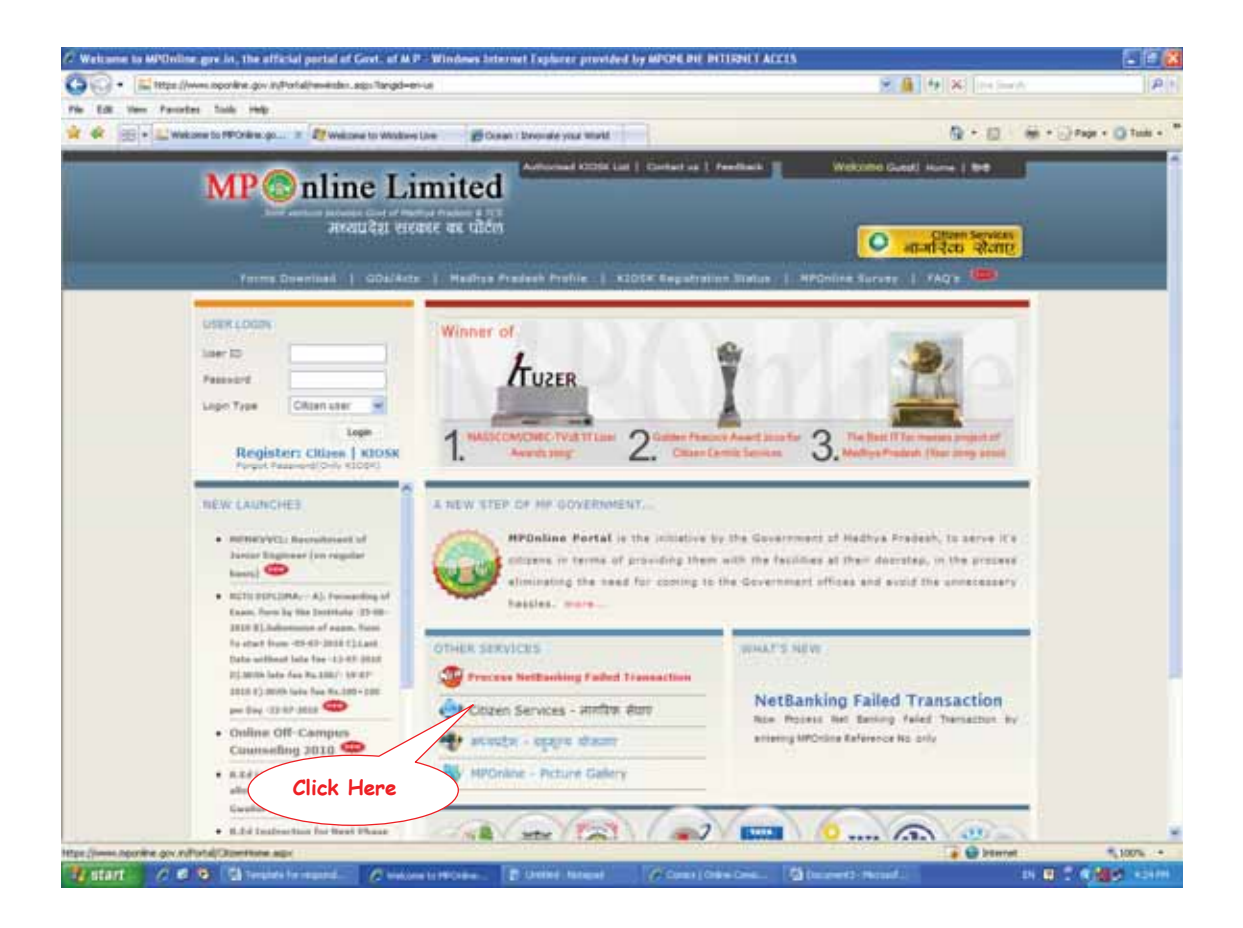

3. Click on MPPSC under Application.

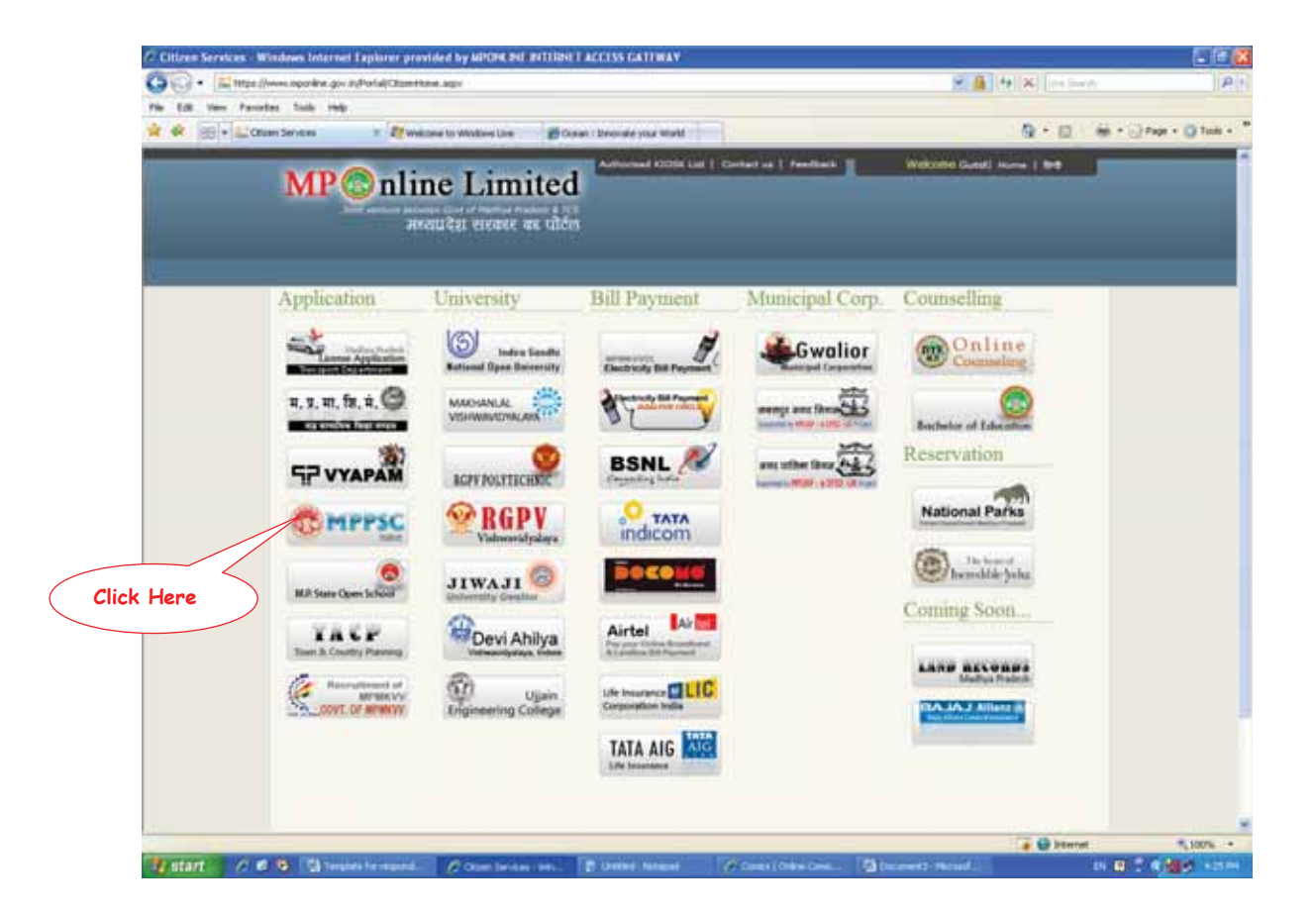

### 4. Click on "Click Here to Apply" under ITI Principal Exam. (Do read the advertisement before applying)

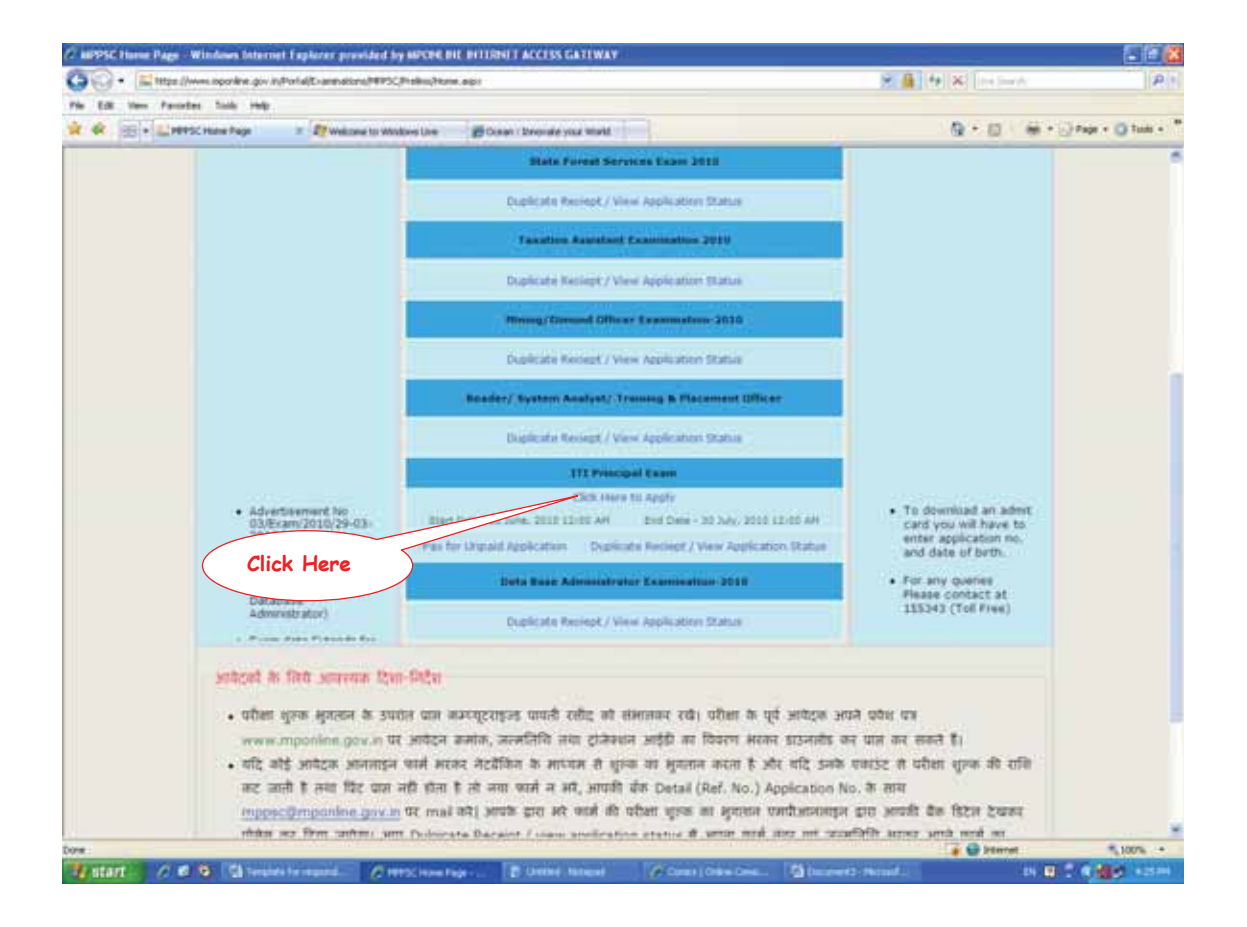

5. Select the check box of Agreement and click on Accept.

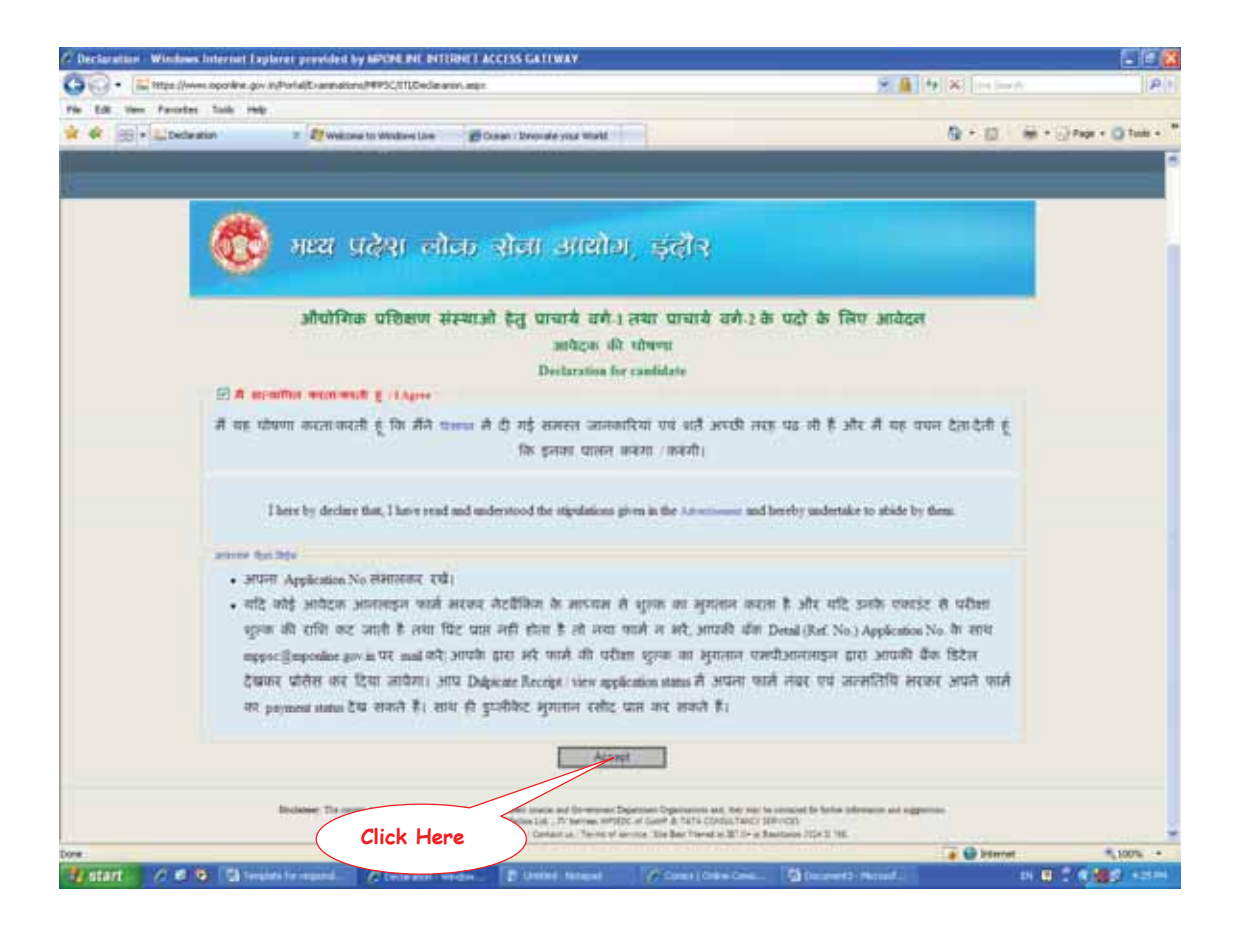

#### 6. Fill the form carefully.

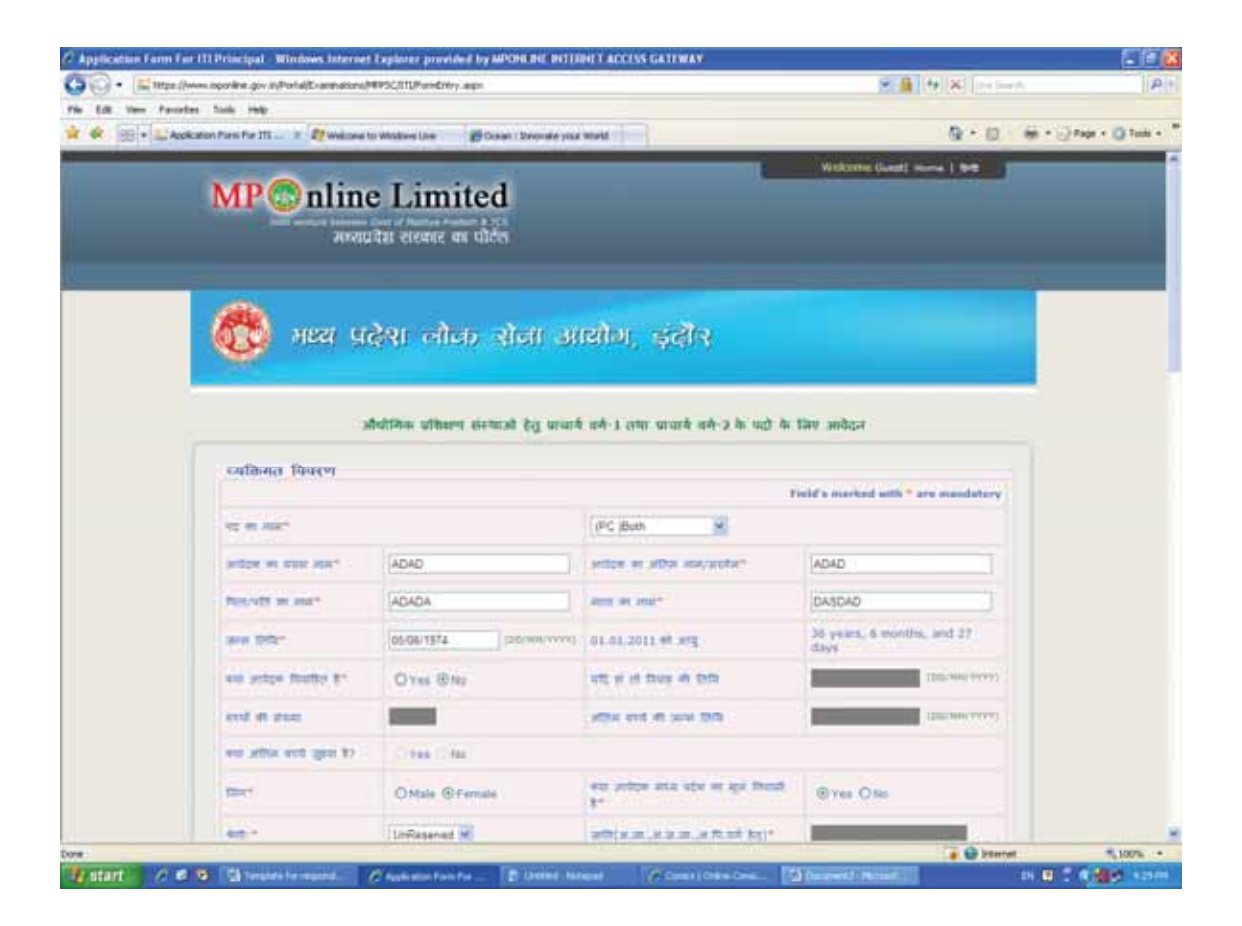

| C C • [mitteed      | en III Principal - Wintows Internet Lepide<br>(www.sporke.gov.in/Portal/Cramators/MPSC/II | in provided by Michiel Bu<br>PronEntry sep                                                                                                    | POLINE LAC     | INS GATIWA                      | v                                                                                                    | 2.0         | 4 × 142     | A P                    |
|---------------------|-------------------------------------------------------------------------------------------|----------------------------------------------------------------------------------------------------|----------------|---------------------------------|----------------------------------------------------------------------------------------------------|-------------|-------------|------------------------|
| The Edit Very Party | eter talk rely                                                                            |                                                                                                    |                |                                 |                                                                                                    |             | 10 C 10     |                        |
|                     | platon Firm Fir III I If wellone to Wolke                                                 | e Une 👘 Ocean i Devon                                                                                                    | ne your workt. |                                 |                                                                                                    |             | a. u        | die - Charles Chanes   |
|                     | अन्य विवरण                                                                                |                                                                                                    |                |                                 |                                                                                                    | -           |             |                        |
|                     | on some fielt ages in.                                                                    | O Yes She                                                                                                    | 100            | N. 10. DRUM.                    | na ar sidan a                                                                                                    | _           |             |                        |
|                     | ent artice soldad over 80m /<br>milet down / over 80m is and<br>milete affandi \$7*       | O'res @hts                                                                                                    | -              | el se more o                    | en er sejne 3                                                                                                    | _           |             |                        |
|                     |                                                                                           | (Perfus Ibeide 377)                                                                                                    | 0              | 195 @196                        |                                                                                                    |             |             |                        |
|                     | fbtes/mineigs/storese                                                                     | Cites Cites                                                                                                    | ette           | in Million (c                   | t and over                                                                                                    | O'Ver Chief |             |                        |
|                     | net antipe and, each it and a settle<br>second a descention and a descen-                 | Over Bho                                                                                                    | 11             | ng at 646<br>Notes poor         | B of Males<br>New 97                                                                                                    | - Yes Citte |             |                        |
|                     | was written all wait das it stort.<br>Neur nue 21-                                        | O Yes @he                                                                                                    |                | ett in all frenk and mi angen 1 |                                                                                                    | -           |             |                        |
|                     | and proble of out the 8 year<br>plan (the fire \$7"                                       | Отех Фли                                                                                                    | 1000<br>1000   | anton in the                    | ne old scottine                                                                                                    | Over 6ter   |             |                        |
|                     | was written final other yours man<br>& Routline from \$1*                                 | @Tes. One                                                                                                    | -14            | i da els ge                     | e.                                                                                                    | 02;8hopai 💌 |             |                        |
|                     | uns spasse få freds,<br>nor opr som far Halpe                                             | O'Yes 5 fee                                                                                                    | -              | e suit ince                     | ć.                                                                                                    | Over Ster   |             |                        |
|                     | वीकाणिक योगवता                                                                            |                                                                                                    |                |                                 |                                                                                                    |             |             |                        |
|                     | KA SHEEL                                                                                  | nu ofe                                                                                                    | -              | ed/0s/9                         | the set of the second second sec | and all     | steer os it |                        |
|                     | F' ann sparg/Accepture.                                                                   | 2F95F 754                                                                                                    | 75754          | [ A                             | DFGD                                                                                                    | 1995        | 42754       |                        |
|                     | 2. Statette a subjectur                                                                   | 8F9F 455                                                                                                    | 564            | A                               | FGHFG                                                                                                    | 1992        | 486548      |                        |
|                     | J' indespite                                                                              | SOFSFS 455                                                                                                    | 100            | A                               | HDGHFD                                                                                                    | 1990        | 454554      |                        |
|                     | ara add(aft ed ed)                                                                        |                                                                                                    | 1.11           |                                 | 11.1                                                                                                    |             | 10 I        |                        |
|                     |                                                                                           |                                                                                                    | ()             | 83                              | -13                                                                                                    |             |             |                        |
|                     |                                                                                           | A CONTRACTOR OF A CONTRACTOR OFTA CONTRACTOR OFTA CONTRACTOR OFTA CONTRACTOR O |                | 101:                            |                                                                                                    |             |             |                        |
|                     | प्रशिक्षण एव कार्य / सेवा क                                                               | Ignfol                                                                                                    |                |                                 |                                                                                                    |             |             |                        |
|                     |                                                                                           | friding of the state                                                                                                    | -              | -                               |                                                                                                    |             | 17 G 1000   |                        |
| Concerning and the  |                                                                                           | THE OWNER WATER OF TAXABLE                                                                                                    | 1111111111     | 1000                            | Cold Sector Free                                                                                                    |             |             | Contract of the second |

7. Click on "Click Here" to download the photo signature template.

| 🔆 • 🖾 1924//r     | ves operane giv in/Portal/E-an                               | hallone/MMSC/ITLP/wiedrify_age                                                                                                    | 8 A 14 X H                                  | P                          |
|-------------------|--------------------------------------------------------------|----------------------------------------------------------------------------------------------------|---------------------------------------------|----------------------------|
| Edit Vers Parcela | es tals rep.                                                 |                                                                                                    |                                             |                            |
| R E + Ank         | cation Plans For ITI                                         | Necona to Windows Line 💕 Conan : Environte your Warkf                                                                                                    | @ • D                                       | (m) + () Page + () Table + |
|                   | Non splitnic it i                                            | 1                                                                                                    | ATR 42 - V.                                 |                            |
|                   |                                                              |                                                                                                    |                                             |                            |
|                   | officient the state                                          | A / dow as thurson                                                                                                    | - <u>Ak</u> - <u>A</u>                      |                            |
|                   | and and the set                                              | Datas a sea of the sell an sell                                                                                                    | and in case of the                          |                            |
|                   | 2.8.                                                         | auffer of authors as that any spine the                                                                                                    | or start of some                            |                            |
|                   | 12                                                           |                                                                                                    |                                             |                            |
|                   | 20                                                           |                                                                                                    |                                             |                            |
|                   | 1.                                                           |                                                                                                    |                                             |                            |
|                   | वर्तमान पता(पा                                               | णार हेत्)"                                                                                                    |                                             |                            |
|                   | and the second second                                        | RET .                                                                                                    |                                             |                            |
|                   | and ther !                                                   | WRETERT TOT MY 454334                                                                                                    |                                             |                            |
|                   |                                                              | The base of                                                                                                    |                                             |                            |
|                   | Provide and a state of the                                   | Linearly a Praceton I                                                                                                    |                                             |                            |
|                   | Som ninne einfe                                              | aust will but heist ma some at                                                                                                    |                                             |                            |
|                   | eand date                                                    | 1000                                                                                                    |                                             |                            |
|                   | and the second                                               |                                                                                                    | 1                                           |                            |
|                   | 390,020                                                      | WRETERT The etc. 454334                                                                                                    |                                             |                            |
|                   | 194                                                          | Madhya Pradesh 🚽                                                                                                    |                                             |                            |
|                   | सीमणा"                                                       |                                                                                                    |                                             |                            |
|                   | EL# and party                                                | ne wor / west 5 fr, so webr ve a st pa d vit utilitat wer, 16 ste we 3                                                                                                    | and and meaned and an array and             |                            |
|                   | and as when it we                                            | I to any di provin se non mil, proder dit fong andraft an annu it, pai statu di pr                                                                                                    | abe as their sign anes desi                 |                            |
|                   | 2.22 9000 8 00                                               | el el tanz a se tran è sit a tanz una den della cinetta el                                                                                                    | where the set of a low set of the set       |                            |
|                   | D                                                            | of \$14.4 is one a second with the second second second second second second second second second second second                                                                                                    | a series of their sectors are sector of the |                            |
|                   | 4, tops in Stati at                                          | and one wants will not dely sentrative means of an armitic                                                                                                    |                                             |                            |
|                   | which other accounts                                         | unter effet barre en marte en a flati en fint è se' a ite enter a bertie et                                                                                                    | tana b                                      |                            |
|                   | · athres with a                                              | a particle and the first series of the second them a first second and the second second s                                                                                                    | L                                           |                            |
|                   | <ul> <li>save at the at</li> <li>save even at the</li> </ul> | त तरपाति प्रथम पर अपने होते लिपलेग का उपने सेंग देवर को प्रेयम की स्थान के स्थला की<br>सेंग स्थलन पूज वाल्य की जीवन कर .arg or .of format के आहम ब्रांसन की देवे कि प्रथम क                                                                                                    | TT CO. Score (B. Hill His H                 |                            |
|                   | Attach #P                                                    | NAMES CONTRACTOR STREET, STREET, STREE |                                             |                            |
|                   |                                                              |                                                                                                    |                                             | 100%                       |

# 8. Click on Print.

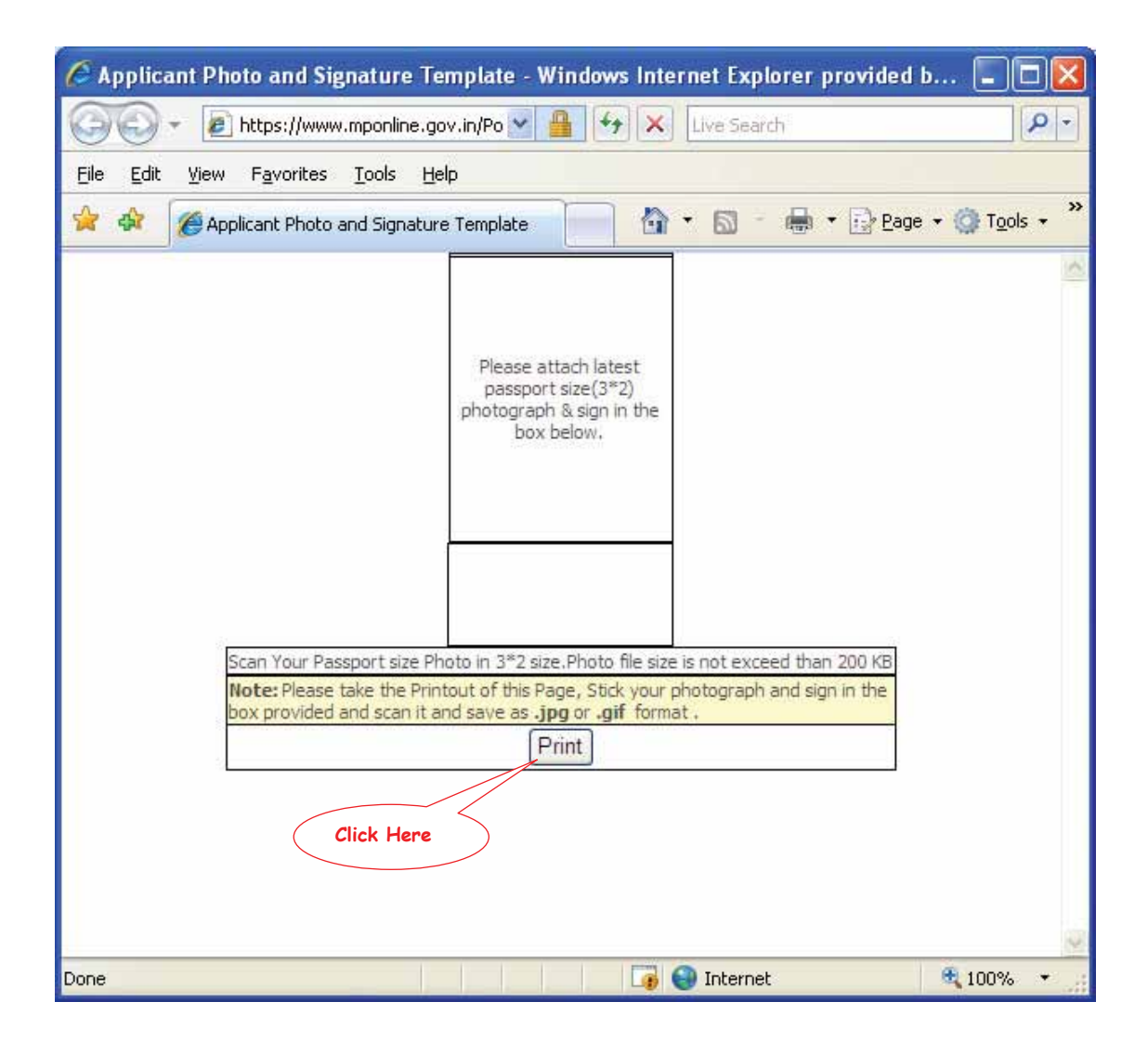

9. Select the printer and click on print again.

| Print                                         | ? 💈                         |
|-----------------------------------------------|-----------------------------|
| General Options                               |                             |
| C Select Printer                              |                             |
| HP LaserJet 2430 PCL 5 on MPO-Database        | 8                           |
| Microsoft Office Document Image Writer        |                             |
| Sources Converter                             |                             |
|                                               |                             |
| Status: Ready                                 | Print to file Preferences   |
| Location:                                     | [Test Distance]             |
| Comment:                                      |                             |
| Page Range                                    |                             |
| ⊙ A <u>l</u> I                                | Number of <u>c</u> opies: 1 |
| ○ Selection ○ Current Page                    |                             |
| O Pages: 1                                    |                             |
| Enter either a single page number or a single |                             |
| page range. For example, 5-12                 |                             |
|                                               |                             |
| E                                             | rint Cancel Apply           |

- 10. Paste your passport size photograph and sign below it.
- 11. Scan the photograph and signature and save it as JPEG image.

12. Click on Browse to select the Photograh Signature Template.

| and the second second | https://www.oponkine.gov.in/Pontal/                                                                                                    | Crammations/MPSC/UTLPorted                                                                                                    | fry equ                                                                                                    |                                                                                                    |                                                                                                    | 2.4                                                                                               | 4 × ~           | 10 P                         |
|-----------------------|----------------------------------------------------------------------------------------------------|----------------------------------------------------------------------------------------------------|----------------------------------------------------------------------------------------------------|----------------------------------------------------------------------------------------------------|----------------------------------------------------------------------------------------------------|---------------------------------------------------------------------------------------------------|-----------------|------------------------------|
| Pie Edit Vern         | Parodes Talk intp.                                                                                                    |                                                                                                    |                                                                                                    |                                                                                                    |                                                                                                    |                                                                                                   |                 |                              |
| **                    | Application Plans For III                                                                                                    | Ef Wednes Live History                                                                                                    | Disan I berende yna Wald                                                                                                    |                                                                                                    |                                                                                                    |                                                                                                   | 0.0             | (m) + (_) Page + (_) Tools + |
|                       | 1997                                                                                                    | AET .                                                                                                    |                                                                                                    |                                                                                                    |                                                                                                    |                                                                                                   |                 |                              |
|                       | wee/Thus-                                                                                                    | WRETERT                                                                                                    |                                                                                                    | the site                                                                                                    | 454334                                                                                                    |                                                                                                   |                 |                              |
|                       | 1000                                                                                                    | Madhya Pradesh                                                                                                    |                                                                                                    |                                                                                                    |                                                                                                    |                                                                                                   |                 |                              |
|                       | Enter adapted a                                                                                                    | movement topi after south                                                                                                    | the same Br                                                                                                    |                                                                                                    |                                                                                                    |                                                                                                   |                 |                              |
|                       | त्याची पता*                                                                                                    |                                                                                                    |                                                                                                    |                                                                                                    |                                                                                                    |                                                                                                   |                 |                              |
|                       | 100                                                                                                    | RET.                                                                                                    |                                                                                                    |                                                                                                    |                                                                                                    |                                                                                                   |                 |                              |
|                       | ers/Dee                                                                                                    | WRETERT                                                                                                    |                                                                                                    | the sta                                                                                                    | 454334                                                                                                    |                                                                                                   |                 |                              |
|                       | 100                                                                                                    | Madhya Prade                                                                                                    | ah 🖉                                                                                                    |                                                                                                    |                                                                                                    |                                                                                                   |                 |                              |
|                       | ED Link only pri-<br>net at other in<br>2. An preserve<br>3. A stress way<br>5.<br>4. ware in fract<br>5. Art grad way<br>5. Art grad way      | and the second second s | c) so which we are provided in the second at a second at the second at the second a                                                                                                    | ng boolant o<br>colt ex amin<br>i bin/bit gi<br>free astocat,<br>i antici,<br>i bin, it par                    | b) par store if your<br>segme sets if sink<br>refers if younger we of                                                                                                    | eran fi<br>man er sen eige a                                                                      | a dan man yesar |                              |
|                       | <ul> <li>Minister vit</li> <li>Minister vit</li> <li>Minister vit</li> <li>Minister vit</li> <li>Minister vit</li> <li>Minister vit</li> </ul> | ner<br>th en reiner fig Delfer<br>o ek Sedfor ster or sto<br>fict ste sener ge lare o<br>that me sett stel secon                                                                                                    | erer en filt word i filt word i filt wo<br>e skol flower na poek viel filt ne<br>fi zelet er upg or of format if<br>e ett brooge file (max stor 200                                                                                                    | c big min me i<br>d when at sus<br>migar waters a<br>big justim mi                                             | Nors at Click Hans<br>net at<br>ht Izz at Browne H                                                                                                    | cici. esti scan di a                                                                              | a the et        |                              |
| -254                  | edelener: The content available                                                                                                    | en<br>or an anner ky fielder<br>or at alvelige some og som<br>ett der some ge lane o<br>stat and some ge lane o<br>Submit alveli<br>Submit alvelig<br>av tee fordel is telsen here<br>Coartige                                                                                                    | erne en By jerne theol ( De jern<br>a skel Hower no sold all fige of<br>1 still ar jerne og de jernemat d<br>1 mil Image Rie (maa sine 200<br>A uppik undr alt annundig<br>Submit ( ) yer<br>( ) yer<br>( ) yers and ( ) yersetson<br>( ) yersetson ( ) yersetson<br>( ) yersetson<br>( ) yersetson<br>( ) yersetson<br>( ) y | c he mu ne<br>A shou a per<br>mu uner a<br>ne jacke et<br>der etg. (h)<br>Bec<br>Dependence of<br>a serie of a | There are chick from the transition of the second second s | des mit som it a<br>Etterne<br>Storer mit<br>som<br>som<br>som<br>som<br>som<br>som<br>som<br>som | Click           | a Here                       |

13. Select saved JPEG iamge and click on Open.

| Choose file                                                      |                                                                                                    |                 |   |       | ? 🛛         |
|------------------------------------------------------------------|----------------------------------------------------------------------------------------------------|-----------------|---|-------|-------------|
| Look jn:                                                         | Dew Folder                                                                                          |                 | • | 🗢 🖻 💣 | <b>.</b>    |
| My Recent<br>Documents<br>Desktop<br>My Documents<br>My Computer | BEd<br>Data<br>Loveena<br>New Photos<br>Read<br>B_ed18jan<br>Counseling Pa<br>f309<br>hindi_IME_sel | ayment<br>tup   |   |       |             |
| My Network                                                       | File <u>n</u> ame:                                                                                  | 22381185        |   | ×     | <u>Open</u> |
| 110055                                                           | Files of <u>type</u> :                                                                              | All Files (*.*) |   | •     | ancel       |
|                                                                  |                                                                                                    |                 |   |       | Click Here  |

# 14. Click on Submit.

| GO.                  | www.oporine.gov.mPortalit                                                                                                    | annakina/MPSC/ITIP/ordin                                                                                                    | ndeli by Moone ne portane i a                                                                                                    | CONSTRAIN                                                                  |                                                                                                    | 24                                                    | 14 × 199              |                             |
|----------------------|----------------------------------------------------------------------------------------------------|----------------------------------------------------------------------------------------------------|----------------------------------------------------------------------------------------------------|----------------------------------------------------------------------------|----------------------------------------------------------------------------------------------------|-------------------------------------------------------|-----------------------|-----------------------------|
| Pie Edit Vers Parcel | tes hade imp                                                                                                    |                                                                                                    |                                                                                                    |                                                                            |                                                                                                    |                                                       |                       |                             |
| 🛊 🖗 🗇 🖬 Aud          | Katon Para Par III                                                                                                    | Windows Live History                                                                                                    | 🖉 Olaan I Degeale yaar Matt                                                                                                    |                                                                            |                                                                                                    |                                                       | Q + D                 | (m) + () Page + () Tank + " |
|                      | 1987                                                                                                    | TEN                                                                                                    |                                                                                                    |                                                                            | S10971                                                                                                  |                                                       |                       |                             |
|                      | सर/किस*                                                                                                    | WRETERT                                                                                                    |                                                                                                    | the relat                                                                  | 454334                                                                                                  |                                                       |                       |                             |
|                      | 100                                                                                                    | Madhya Pradesh                                                                                                    | 3                                                                                                    |                                                                            |                                                                                                    |                                                       |                       |                             |
|                      | Eine after an                                                                                                    | commentaria de la commentaria                                                                                                    | ten water By                                                                                                    |                                                                            |                                                                                                    |                                                       |                       |                             |
|                      | रयाची पता*                                                                                                    |                                                                                                    |                                                                                                    |                                                                            |                                                                                                    |                                                       |                       |                             |
|                      | 100                                                                                                    | RET.                                                                                                    |                                                                                                    |                                                                            |                                                                                                    |                                                       |                       |                             |
|                      | ers/thes                                                                                                    | WRETERT                                                                                                    |                                                                                                    | the state                                                                  | 454334                                                                                                  |                                                       |                       |                             |
|                      | 100                                                                                                    | Madhya Prades                                                                                                    | n H                                                                                                    |                                                                            |                                                                                                    |                                                       |                       |                             |
|                      | धोषणा"                                                                                                    |                                                                                                    |                                                                                                    |                                                                            |                                                                                                    |                                                       |                       |                             |
|                      | <ol> <li>At put off</li> <li>altra off</li> <li>altra off</li> <li>altra off</li> <li>altra off</li> <li>altra off</li> <li>altra off</li> </ol> | ney fillener seguer priser o<br>net<br>net fillener seguer priser<br>net fillentige somer og prise<br>et prise somer oge tarer o<br>tet prise somer sige somer | d fatter en A geter en fan<br>me en for was filed i for en<br>en fileer in soe de file<br>e als en geg or gef fremat ê<br>mi insepe file (was size 200 | 1 70, 71 20<br>2 85 101 10<br>4 1000 11 10<br>1000 10000 1<br>100 (1070 10 | when all process and o<br>many all Click Hann<br>ner all<br>bit 20 all Browse to<br>n* C Cocurrents and | nine g<br>dex ere scan e a<br>Setting <u>Brown</u>    | # No of               |                             |
|                      |                                                                                                    | Submit ant                                                                                                    | ते पहले काले को सायपानीप्<br>डिस्केल्ट्                                                                                                    | der um Al                                                                  | डलके उपरांत ही भु<br>ह]                                                                                 | मायम करे।                                             |                       |                             |
| Disclaime            | er The content enalable o                                                                                                    | the Portal is taken how a<br>Casuright<br>All Rights Reserved. The                                                                                             | efferent physics and burners<br># 2008 MPC-line Ltd   2<br>dage 142 1 Center of 14                                                                     | Click H                                                                    | lere                                                                                                    | may be contained for<br>RICED<br>solution 2024 3 768. | further information e | vi suggartions              |
|                      |                                                                                                    |                                                                                                    |                                                                                                    |                                                                            |                                                                                                    |                                                       | a si biterre          | - 1000 A                    |

15. Form will be previewed, check it carefully.

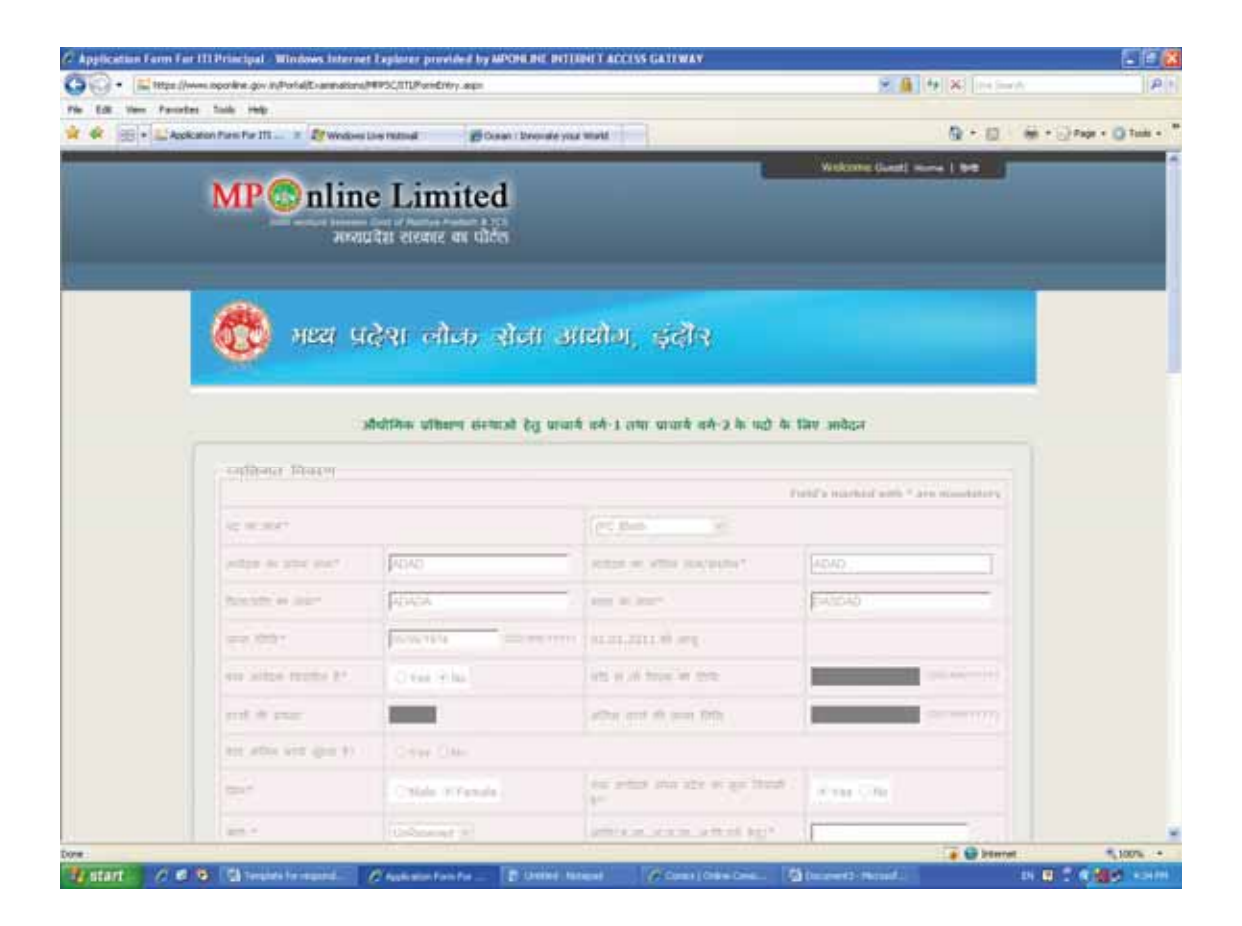

| 00 • [stimps]     | (www.operine.gov.in/hotalit-anavations/MPSC/ITL                                | Parietivity age        |                                                          | 8 🏨 (4) 🕺 (4)                                                                                                    | -A                         |
|-------------------|--------------------------------------------------------------------------------|------------------------|----------------------------------------------------------|----------------------------------------------------------------------------------------------------|----------------------------|
| nie 628 vers Para | rles Tanle Help<br>okaton Pare Par III                                         | Curan I bronate yo     | a mant i li li li li li li li li li li li li l           | Q · D                                                                                                    | - All + C Page + Q Talle + |
|                   | and Depart                                                                     |                        |                                                          |                                                                                                    |                            |
|                   | 410 XTDR 1075 XTD1 317                                                         | Civer 8 to             | where of the street of anyone to                         |                                                                                                    |                            |
|                   | en arter some om ene /<br>bere greg / en det e om<br>som plint til             | Overani                | $a = y \ a \ b a \ a \ a \ a \ a \ a \ a \ a \$          |                                                                                                    |                            |
|                   | THE NEEDER AND PLACE STOLEN AND A                                              | more more tra-         | COMP. HIM                                                |                                                                                                    |                            |
|                   | Principal Street                                                               | OWN CH-                | state (strate) by down law?                              | O Yes O Ni                                                                                                    |                            |
|                   | the selfpe are more in order<br>resettion belows the area if iteration<br>to a | C No. I HU             | ett. prine (new York Tradin.<br>artiset (d. gray (new Y) | Oracidae                                                                                                    |                            |
|                   | are some $\bar{w}$ with the $\bar{w}$ dust the $\bar{w}$ dust the $\bar{w}$    | Crected                | with be placed and the property                          | -                                                                                                    |                            |
|                   | and leading of most day of spin-<br>pane which they days                       | Creative.              | an poly a tria of sources.                               | Children                                                                                                    |                            |
|                   | An other that the same sear<br>is firstly from to?                             | 18 Vec 1194            | which a site of the                                      | (139-14)                                                                                                    |                            |
|                   | the drame of print                                                             | dia de                 | Terr pill (err                                           | O Yes Mar                                                                                                    |                            |
|                   | darithe strate                                                                 |                        |                                                          |                                                                                                    |                            |
|                   | <ol> <li>and spacetorygen.</li> <li>and spacetorygen.</li> </ol>               | 200 970<br>7007 [54]   | 2009 BALANCE CONSISTER<br>2018                           | Training and the second second |                            |
|                   | Enderfor # performents*                                                        | 2738 ALS<br>297377 415 | A POPO                                                   | 1007 (1335a)<br>11350 (1355a)                                                                                                    |                            |
|                   | 1 (crist 0.40)                                                                 |                        |                                                          |                                                                                                    |                            |
|                   | albern rit nit / dur an                                                        | Fairger                |                                                          | 0.5 000                                                                                                    |                            |
| 018               |                                                                                |                        |                                                          | a 😡 biter                                                                                                    | - 100% •                   |

16. Application number will also be displayed; do note it down for reference.

| 🕥 🗸 🔣 https://w    | www.mponline.gov.in/Porta       | I/Examinations/MPP5C/ITI/Form                              | Entry.aspx                                                                            |                             | ~                           | 🔒 🆘 🗙 Live Searc            | h                    |
|--------------------|---------------------------------|------------------------------------------------------------|---------------------------------------------------------------------------------------|-----------------------------|-----------------------------|-----------------------------|----------------------|
| Edit View Favorite | es Tools Help                   |                                                            |                                                                                       |                             |                             |                             |                      |
| 😫 🔹 👯 Applic       | ication Form For ITI $\times$   | 💐 Windows Live Hotmail                                     | Ccean : Innovate your World                                                           |                             |                             | 🔂 • 🖻 ·                     | 🖶 🔹 🔂 Page 👻 🍈 Tools |
|                    | अन्य कोई(यदि                    | हो तो)                                                     |                                                                                       |                             |                             |                             |                      |
|                    | 4.                              |                                                            |                                                                                       |                             |                             |                             |                      |
|                    | 5.                              |                                                            |                                                                                       | L                           |                             |                             |                      |
|                    | प्रशिक्षण एव                    | कार्य / सेवा का वि                                         | वरण                                                                                   |                             |                             |                             |                      |
|                    | स.क.                            | धारित पद                                                   | ानयाजक का नाम एव सेवा अवाध<br>कार्यात्वय का प्रना दिनांक से                           | सवा अवाध<br>रिलॉक लक        | पद छोड़ने का कारण           | अनुभव प्रमाण पत्र<br>कर्माक |                      |
|                    | 1                               |                                                            |                                                                                       |                             |                             |                             |                      |
|                    | 2                               |                                                            |                                                                                       |                             |                             |                             |                      |
|                    | 2.                              |                                                            |                                                                                       |                             |                             |                             |                      |
|                    |                                 | ( <u></u> )*                                               |                                                                                       |                             |                             |                             |                      |
|                    | पतमान पत                        | (पत्रायार हत्)                                             |                                                                                       |                             |                             | ]                           |                      |
|                    |                                 | REI                                                        |                                                                                       |                             |                             |                             |                      |
|                    | शहर/जिला*                       | WRETERT                                                    | पिन ।                                                                                 | कोड 454334                  |                             |                             |                      |
|                    | राज्य*                          | Madhya Pradesh                                             | ~                                                                                     |                             |                             |                             |                      |
|                    | 🗹 क्या वर्तमान                  | पता(पत्राचार हेतु) और स्थाय                                | ं पता समान है।                                                                        |                             |                             |                             |                      |
|                    | र्श्यायी पता                    | k                                                          |                                                                                       |                             |                             |                             |                      |
|                    | पता                             | RET                                                        |                                                                                       |                             |                             |                             |                      |
|                    | शहर/जिला                        | WRETERT                                                    | पिल व                                                                                 | ग्रेड 454334                |                             |                             |                      |
|                    |                                 |                                                            |                                                                                       | in protocol                 |                             |                             |                      |
|                    | राज्य                           | Madhya Pra                                                 | lesh 📉                                                                                |                             |                             |                             |                      |
|                    | – घोषणा*–––                     |                                                            |                                                                                       |                             |                             |                             |                      |
|                    | 🗹 1.में एतद् ढ                  | ारा घोषणा करता / करती हूं                                  | कि, इस आवेदन पत्र में मेरे द्वारा दी गई प्रविधि                                       | रेयां सत्य, पूरी और सह      | ो है। यदि कोई जानकारी झ     | ठी या गलत पायी              |                      |
|                    | जाय या पराक्षा<br>2. सैंते आयोग | क पहल या बाद म अपात्रता<br>के तिर्देशों को ध्यान से पद 1   | का पता चल, आयान मर विरुद्ध कायवाहा कर<br>लेखा है और मैं उसके पालन का वचन देता/देत     | सकता हा इस संबंध म<br>हिंही | आयान का निर्णय सुझ म        | ાલ્ય દાંગા)                 |                      |
|                    | 3. मैं घोषणा क                  | ता/ करती हूं कि मैं इस पर्र                                | क्षा के लिए निर्धारित आयु सीमा शैक्षणिक अर्ह                                          | ाओं, अनुभव आदि से           | संबद्ध पात्रता की सभी शर्ती | को पूरा करता /करती          |                      |
|                    | <b></b> (1)                     |                                                            |                                                                                       |                             |                             |                             |                      |
|                    | 4. चयन का का<br>5. मैंने अपने क | ना भा स्तर पर अपात्र पाय २<br>ार्यालय/विभाग प्रमुख/अध्यक्ष | तान पर सरा उन्सादवारा ानरस्त का जा सकगा।<br>ं को लिखित रूप में सचित कर दिया है कि, मै | इस परीक्षा में आवेदन        | कर रहा/रही हं।              |                             |                      |
|                    |                                 |                                                            |                                                                                       |                             |                             | State of Longitude          |                      |
|                    |                                 |                                                            | भाषका भावेदन क्रमांक: PC3006000                                                       | 132.                        |                             |                             |                      |
|                    |                                 |                                                            | Annlication Fee 310                                                                   |                             |                             |                             |                      |
|                    |                                 |                                                            |                                                                                       |                             |                             |                             | € <b>,</b> 100%      |
| start 🔰 🏉 🕑        | 🕑 🖳 Template for                | espond 🌈 Application I                                     | Form For 👔 Untitled - Notepad 🛛 👔                                                     | Gomics   Online Comic       |                             | Note down tl                | ne 🔏 🛃 4:35          |
|                    |                                 |                                                            |                                                                                       |                             | (                           | polication                  | )                    |
|                    |                                 |                                                            |                                                                                       |                             |                             |                             |                      |
|                    |                                 |                                                            |                                                                                       |                             |                             | umper                       |                      |

17. Click on Payment to proceed for payment.

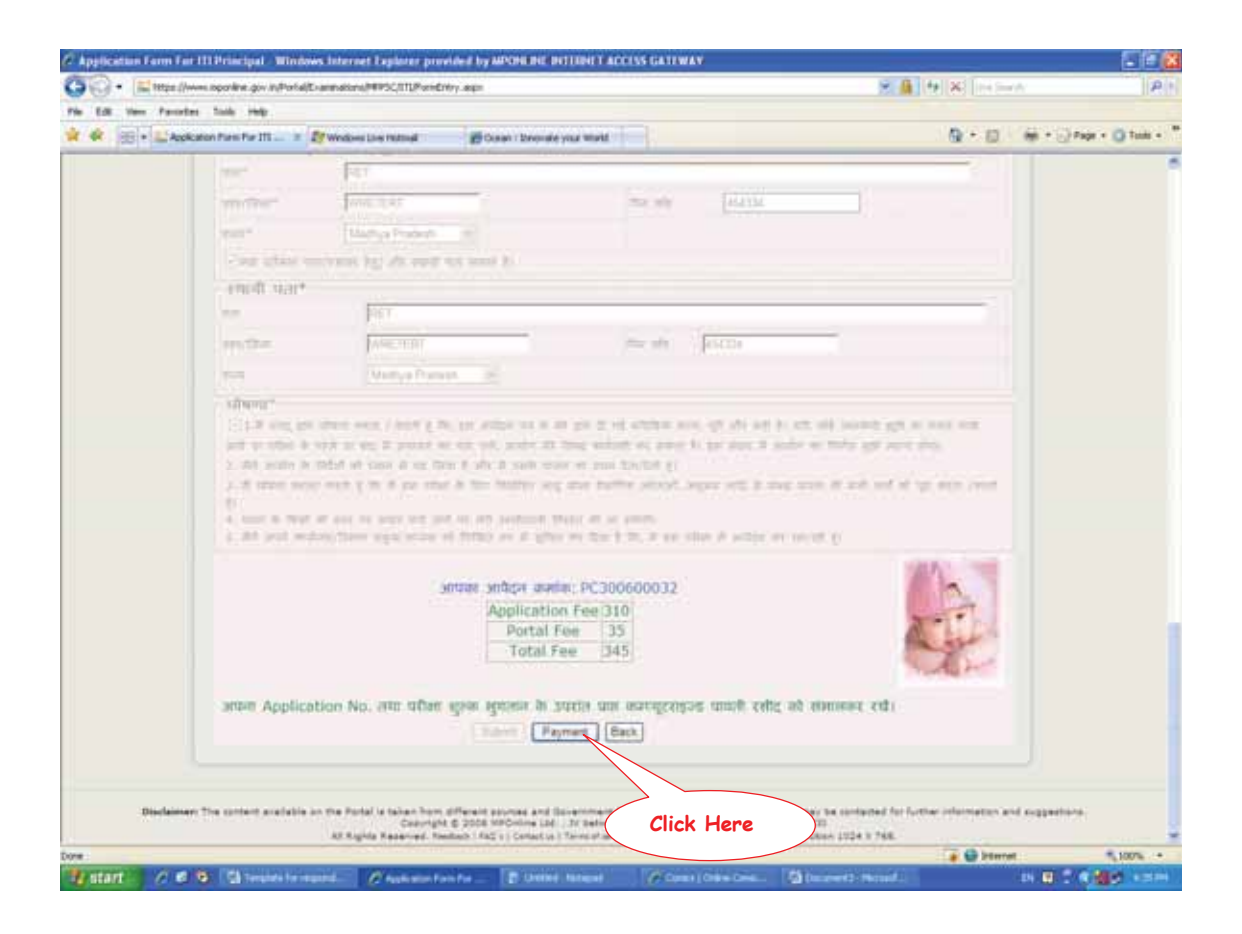

18. Select the mode of Payment and click on GO.

Payment can be made through either Credit Card (Master or Visa of any Bank) or Online Debit Facility ie. Net banking or Debit Card (Only of SBI).

| C Payment Galeway - Windows Internet Explorer provided by APONENC PICTIBIC FACCOSS GATEWAY                                                                                                    | the second second |                  |
|----------------------------------------------------------------------------------------------------|-------------------|------------------|
| 🚱 🕤 🔹 🖬 Majas (hoom separakan gor indrafak) ananakan (HMPSCITL/Panistriry, aga                                                                                                    | N N N N N         | ii.e.ii          |
| Pin Ell tem Faunten Sulla Help                                                                                                    |                   |                  |
| 🙀 🛠 🛞 + 🔐 Paymant Galaxies 🖉 🖉 Windows Line restand 🛛 🖉 Galaxies Deviced a year World                                                                                                    | 0.0               | Page + Q Table + |
| MPOnline Limited                                                                                                    |                   |                  |
| Mode: of Payment<br>Vectorial Use: to Pay thru: -<br>© Credit Card Matter: Card VYTA)<br>© Institucing (Datase Depict Factory)<br>Pay through SBP Pay Sty.<br>© Cards<br>MPrintine Limited<br>Click Here<br>Methods and the back and the back and three to the back and the back and three to the back and the back and the back | the ed againty.   |                  |
| Dove :                                                                                                    | a G bierrat       | 1,100% ·         |

19. To know more about payment, please check modes of Payment link.

20. In case you face some payment problem you can pay again for same application from "Pay for Unpaid Application" and you can also view your application from "Duplicate Receipt / View Application Status".

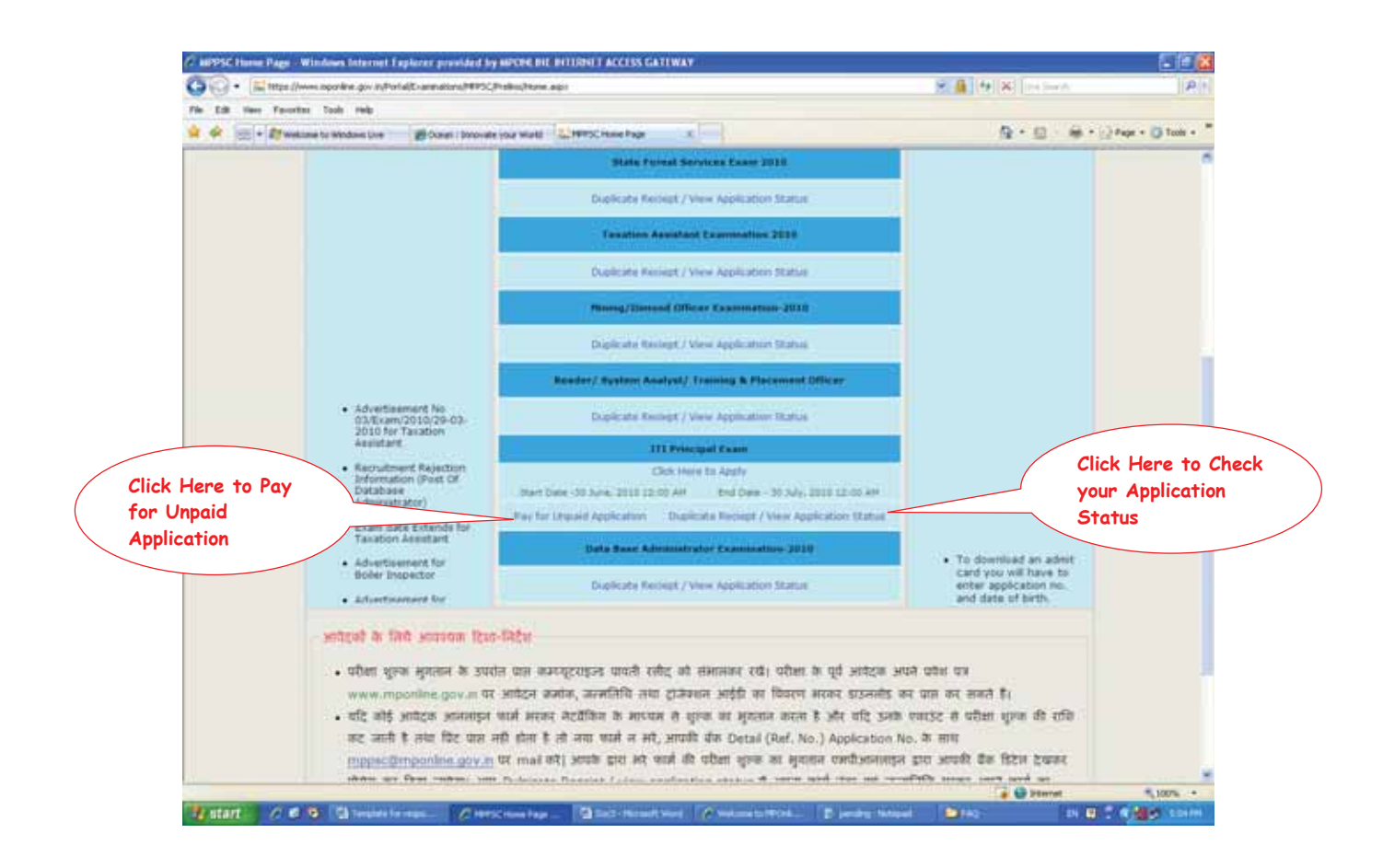